## 買い物かご~ご購入まで

はじめに・・・

🎝 加渡電気株式会社

カートに入れた商品が買い物かごに反映されます。 配送先・商品の数量変更・決済方法の指定方法をご紹介します

|              |                                         | 買い物力                     | ー~ゴイ                         | ・ジ             |            |         |
|--------------|-----------------------------------------|--------------------------|------------------------------|----------------|------------|---------|
| 🗅 加渡電気株      | 式会社 ECよくあるご質問                           | ECご利用ガイド マイページ           | <ul> <li>クイックオーダー</li> </ul> | 🔒 お問い合わ        | ť          |         |
| 商品を探す ~ 🤇    | 取扱メーカー >                                | キーワード検索                  |                              | Q (+ + +       |            | 企業情報 >  |
|              | お知らせが入                                  | ります。お知らせが入ります。お知らせか      | 「入ります。お知らせが入ります。お            | 知らせが入ります。      |            |         |
| 買い物かご        | _                                       |                          |                              |                |            |         |
|              | STE<br>カートの                             | P1 STEP2<br>D確認 ご決済方法の指定 | STEP3<br>ご注文内容の確認            | STEP4<br>ご注文完了 |            |         |
|              |                                         |                          |                              | 買い物かご台根        | 夏に登録       | を全てクリア  |
| 配送先          |                                         |                          |                              |                |            |         |
| (会員登録住所)     | 西                                       | 送先が表                     | 示されま                         | とす             |            |         |
| <u>配送先変更</u> | illine and                              |                          |                              |                |            |         |
| 買い物かご        |                                         |                          |                              |                |            |         |
|              |                                         |                          |                              |                | <u>CSV</u> | 括インポート  |
|              | 選択                                      | した商品                     | が表示さ                         | れまで            | 税抜金額       |         |
|              | DTZ-24PA-2D(WH)TEL(B1<br>電話機(WH) ※10%対象 | 0002-61465(UX))24ボタンアナロ  | コグ停電デジタル多機能                  | 1              | 411,010    | 削除      |
| 送料無料です。      |                                         |                          |                              |                |            |         |
|              |                                         |                          |                              |                |            | TECT SH |
|              |                                         | 購入手続きへ                   | 見積手続                         | きへ             |            |         |

## 「配送先変更の仕方」

## 操作方法:「買い物かご」から「配送先変更」をクリック

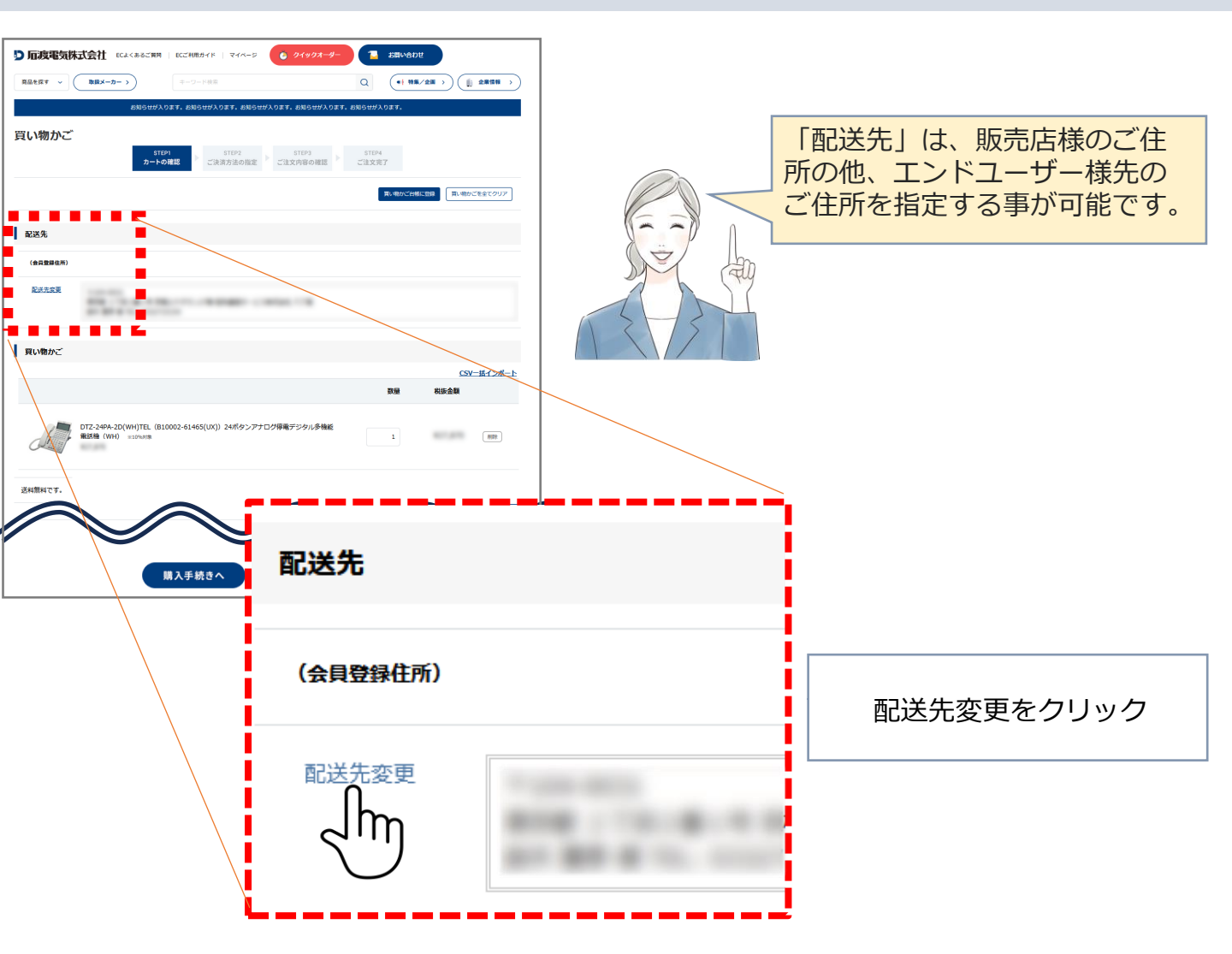

## 操作方法:すでに登録されている「配送先」が表示されます

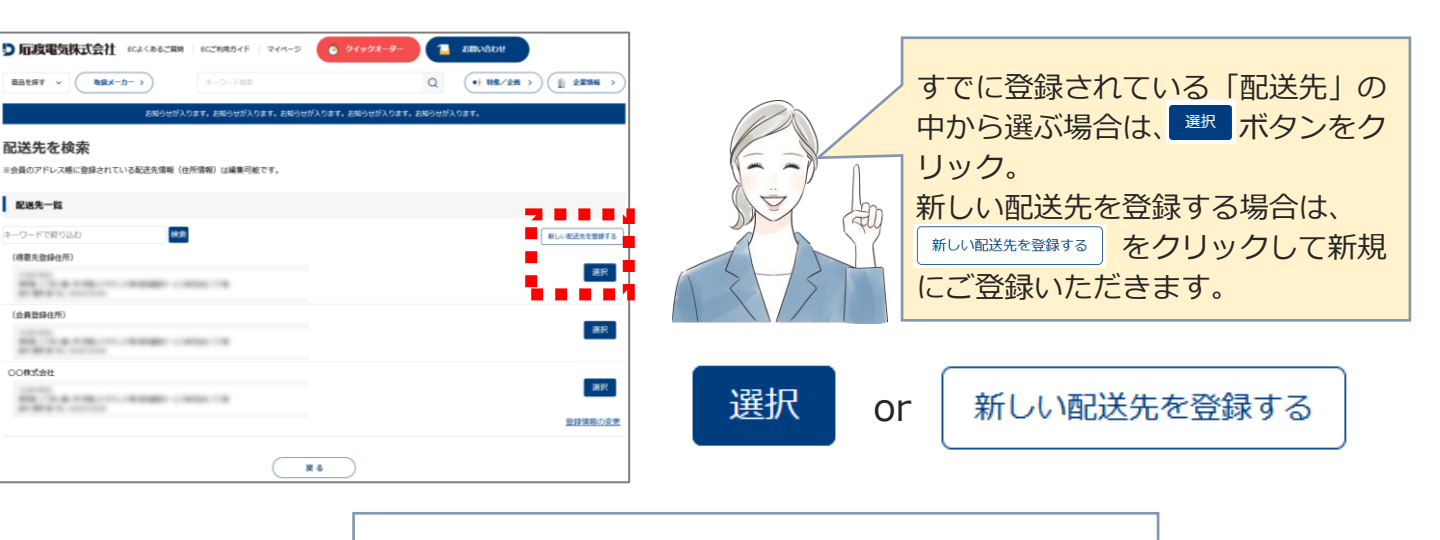

新しい配送先をご登録いただきましたら、 ご注文中の「買い物かご」に反映されます。

## 「商品の数量変更の仕方」

## 操作方法:「数量を変更する」

## Indersection Indersection Indersectind Indersection

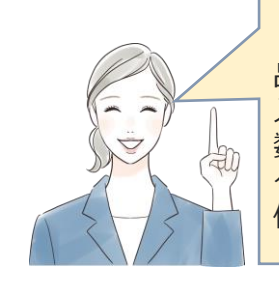

## 数量変更例:1台を10台に変更する

# ①「買い物かご」初期状態(数量欄を選択する) DT2-24PA-2D(WH)TEL (B10002-61465(UX)) 24ポタンアナログ停電デジタル多機能 ① ① ②数量欄変更(入力可能)(数量を記載する) DT2-24PA-2D(WH)TEL (B10002-61465(UX)) 24ポタンアナログ停電デジタル多機能 DT2-24PA-2D(WH)TEL (B10002-61465(UX)) 24ポタンアナログ停電デジタル多機能 ③数量記載後(用計算をクリックする) DT2-24PA-2D(WH)TEL (B10002-61465(UX)) 24ポタンアナログ停電デジタル多機能

## ④数量分の金額が更新されます

DTZ-24PA-2D(WH)TEL (B10002-61465(UX)) 24ボタンアナログ停電デジタル多機能 電話機 (WH) ※10%対象

10

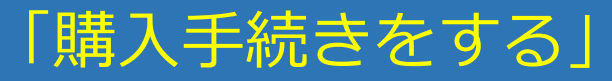

## 操作方法:「購入手続きへ」をクリック

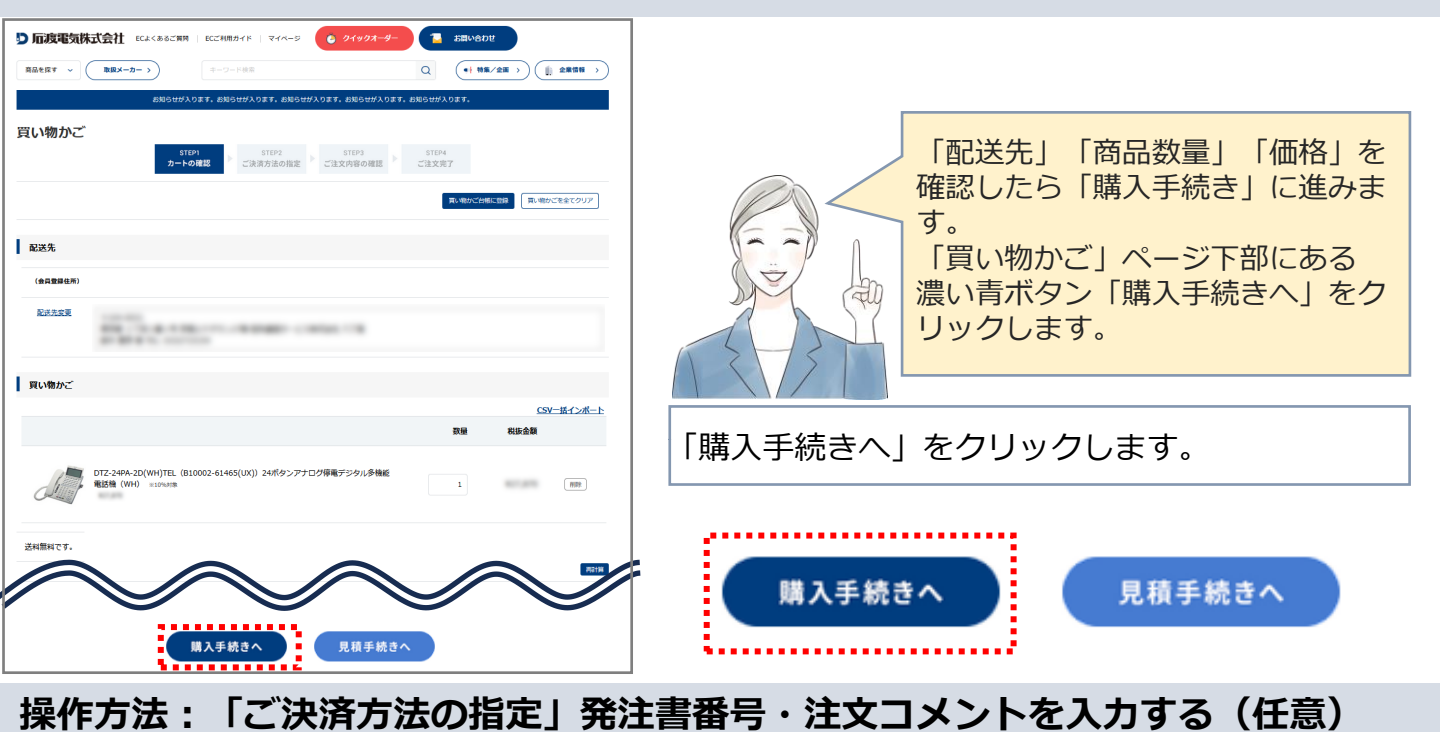

### 「「「「」」「「」」」 クイックオーター シイックオーター 「ご決済方法の指定」ページでは、 取扱メーカ (+ 特集/企用 >) ()) Q お支払い方法 (掛売りor銀行振込:前払い ご決済方法の指定 STEP1 STEP2 STEP3 STEP4 カートの確認 ご決済方法の指定 ご注文内容の確認 ご注文完了 →いずれか選択済み) お客様の発注書番号入力欄 配送损益 ・ご注文時のコメント 1-1-1 をご登録いただけます。 お支払い方法 小計: 発注書番号・注文コメントは任意でご入力いた ◎ 掛売り(よく使う支払方法) すでに だきます。 どちらか なお、決済方法は弊社との契約に基づき 選択済み 「掛売りのみ」とさせていただいております。 お支払い方法 注文コメント н ※Yealink EC会員様は「銀行振込(前払い)の ● 銀行振込(よく使う支払方法) み」とさせていただきます。

貴社の発注番号(任意)・注文のコメント(任意) を入力したら「次へ」をクリックします。

操作方法:「ご注文内容の確認」

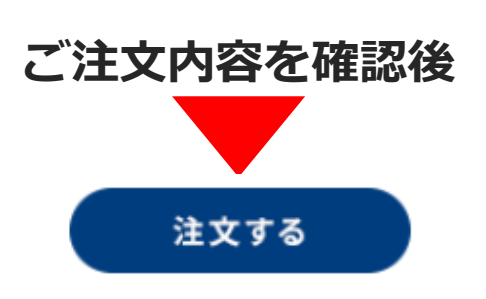

ご注文内容を確認頂いたら「注文する」ボタンを クリックすると、ご注文完了となります。 弊社からの納期回答メールをお待ちください。

次へ

※ご注文のキャンセルについて 「マイページ」からはキャンセル依頼ができませんで、 直接営業担当までお問合せください。